## **MUNICIPAL NET PROFIT TAX** REGISTRATION PORTAL STEPS

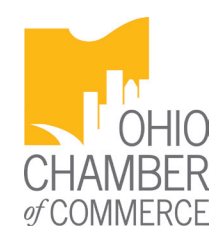

## **ONLINE REGISTRATION**

## 1. COMPLETE THE REGISTRATION FORM. (YOU CAN REGISTER MULTIPLE TAXPAYERS IN ONE FILE)

• Click on the registration link on Ohio Department of Taxation's website **www.tax.ohio.gov** 

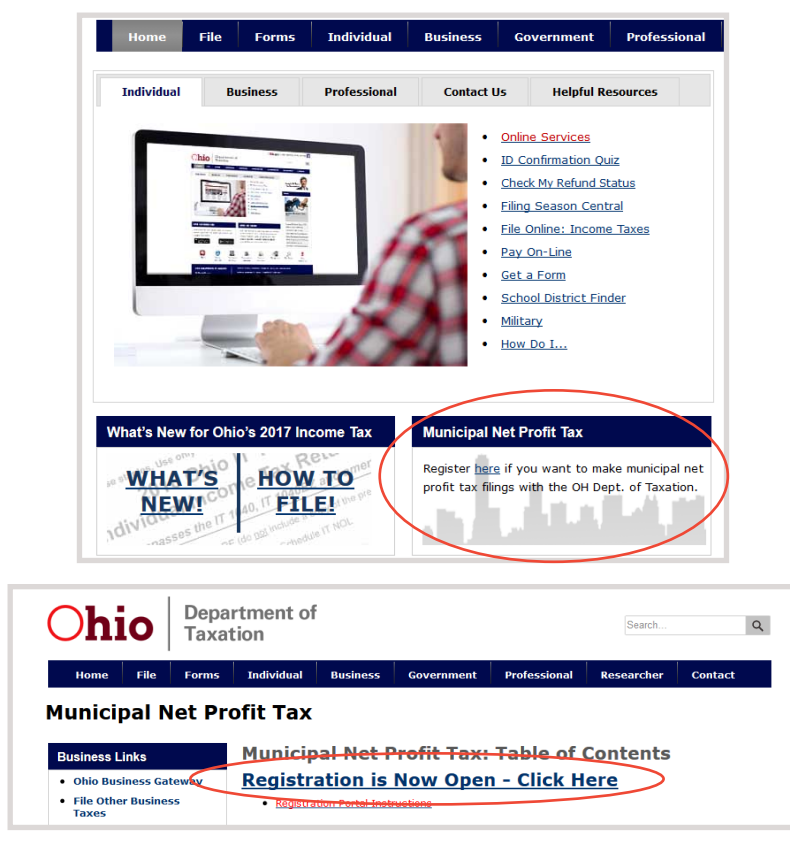

- Select "Enable Editing" then select "Enable Content."
- Select Step 1 "Start Muni Registration" and continue to follow the steps to fill out the registration form.

## 2. SAVE THE REGISTRATION FILE.

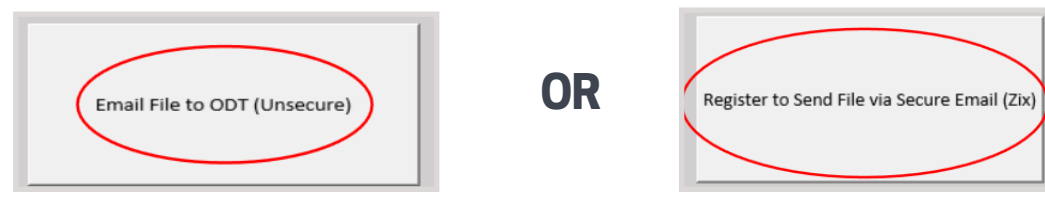